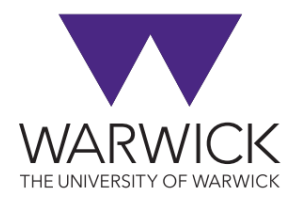

## **View Text on Supplier Account**

• Go to MANAGE BUSINESS PARTNER app in Fiori and put in the vendor number and ENTER (or in the "search" field, you can search the name – don't forget to use asterisks' e.g. \*ATMA\*):

|   | K SAP Manage I                  | Business Partne, ~ |                       |                                        |             |                |                       | ۵    | 68 | 0     | Q CE        |
|---|---------------------------------|--------------------|-----------------------|----------------------------------------|-------------|----------------|-----------------------|------|----|-------|-------------|
| S | tandard* ~                      |                    |                       |                                        |             |                |                       |      |    |       |             |
| s | earch Q                         | Editing Status:    | Role:                 | Business Partner:<br>NG LTD (10051079) | ہا<br>(×)   |                | First Name/Name2:     | Stro |    |       | ð           |
|   | n.<br>D                         | Country/Region:    | 1                     |                                        | 2           |                |                       |      | Go | Adapt | Filters (1) |
| I | Business Partners (1)           | )                  |                       |                                        |             |                | Create                |      |    | ē \$  | <b>@</b>  ~ |
|   | Business Partner                | Search Term 1      | Street                | City                                   | Postal Code | Country/Region | Identification Number |      |    |       |             |
|   | ATMA CONSULTING LTD<br>10051079 | ATMA CONSULTING    | LTD 5 WOODLANDS CLOSE | LEICESTER                              | LE2 4QP     | GB             | 11838140              |      | >  |       |             |

• Click into the line of the supplier – NOTE, Search Term 1 sometimes indicates the status of the vendor, for example:

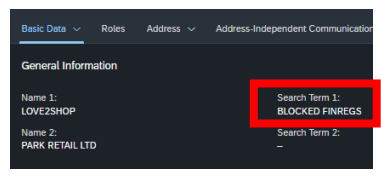

\*this screenshot is not reflective of vendor 10051079, just used as example.

• Click into the CVI: FI Vendor role:

| Roles                    |            |            |   |
|--------------------------|------------|------------|---|
| Roles (2) Standard ~     |            |            | • |
| Business Partner Role    | Valid From | Valid To   |   |
| CVI: FI Vendor<br>FLVN00 | 30.12.0000 | 31.12.9999 | > |

• Then click on the Texts tab:

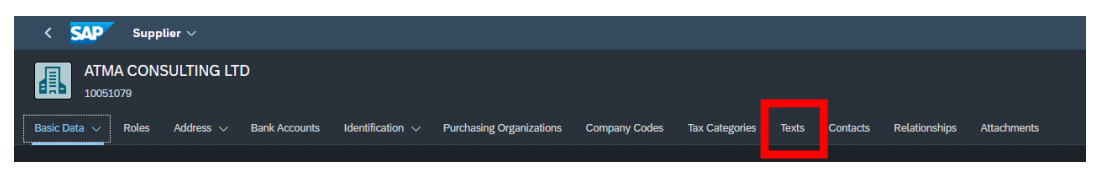

• This will take you to the notes on the supplier

| < SAF        | > s                     | Supplier $\sim$                                                                                                    |                                                                                                    |                                                                                                    |                         |              |           |  |  |  |
|--------------|-------------------------|----------------------------------------------------------------------------------------------------|----------------------------------------------------------------------------------------------------|----------------------------------------------------------------------------------------------------|-------------------------|--------------|-----------|--|--|--|
|              | TMA C<br>051079         | ONSULTING                                                                                                    | i LTD                                                                                                    |                                                                                                    |                         |              |           |  |  |  |
| Basic Data 🗸 | <ul> <li>Rol</li> </ul> | les Address                                                                                                    | ∨ Banl                                                                                                    | ( Accounts                                                                                                 | Identifica              | ition $\sim$ | Purchasir |  |  |  |
| Texts        |                         |                                                                                                    |                                                                                                    |                                                                                                    |                         |              |           |  |  |  |
| Standard 🗸   |                         |                                                                                                    |                                                                                                    |                                                                                                    |                         |              |           |  |  |  |
| Language     | ID                      | Long Text                                                                                                    |                                                                                                    |                                                                                                    |                         |              |           |  |  |  |
|              |                         | From: Edwards,<br><claire.edward<br>Sent: 12 Octob<br/>To: accountspaya<br/>Malayampuram<br/>Scarle, Michael<br/>C: Edwards, C<br/><claire.edward<br>Subject: RE: up<br/>week ATMA 555<br/>Hf Christina<br/>To confirm, the</claire.edward<br></claire.edward<br> | , Claire<br>s@warwick,<br>er 2022 09::<br>yable,Resou<br>ble@warwic<br>, Neetha<br>ampuram@<br>a <m.scarle<br>laire<br/>s@warwick,<br/>gent two inv<br/>00461386<br/>IR35 assess</m.scarle<br> | <br>L8<br>urce<br>gk.ac.uk>;<br>gwarwick.ac.uk<br>@warwick.ac<br>ac.uk><br>oices to be pa<br>sment has bee | r>;<br>.uk⊳<br>⊪id this |              |           |  |  |  |